## 1) Ingresar a <u>www.eci.bce.ec</u>

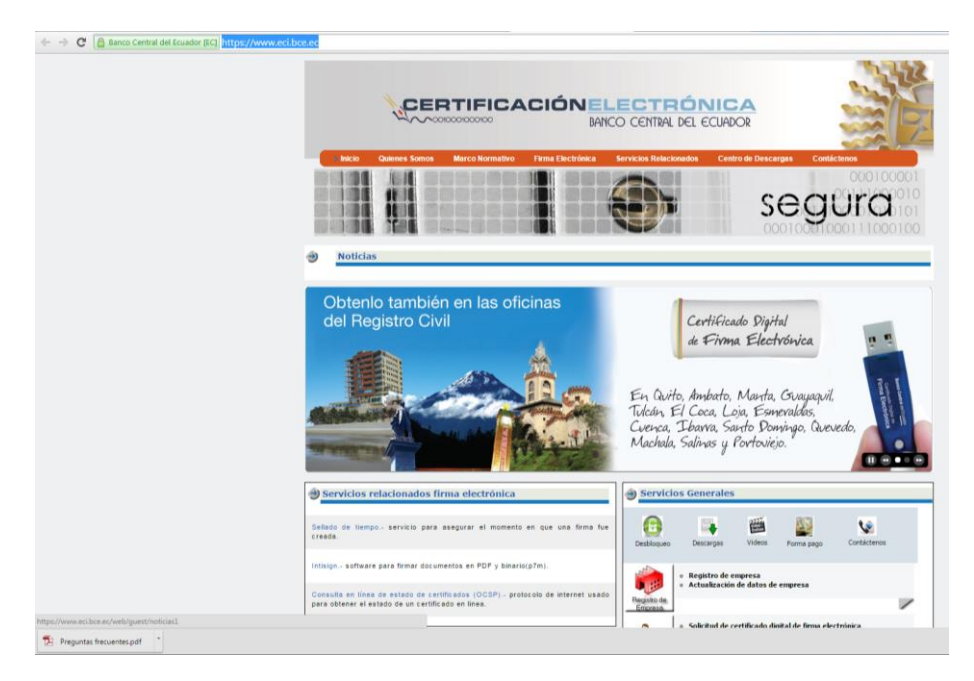

2) Registrar su empresa o como persona natural si aún no está registrado: https://www.eci.bce.ec/registro-empresa-requisitos

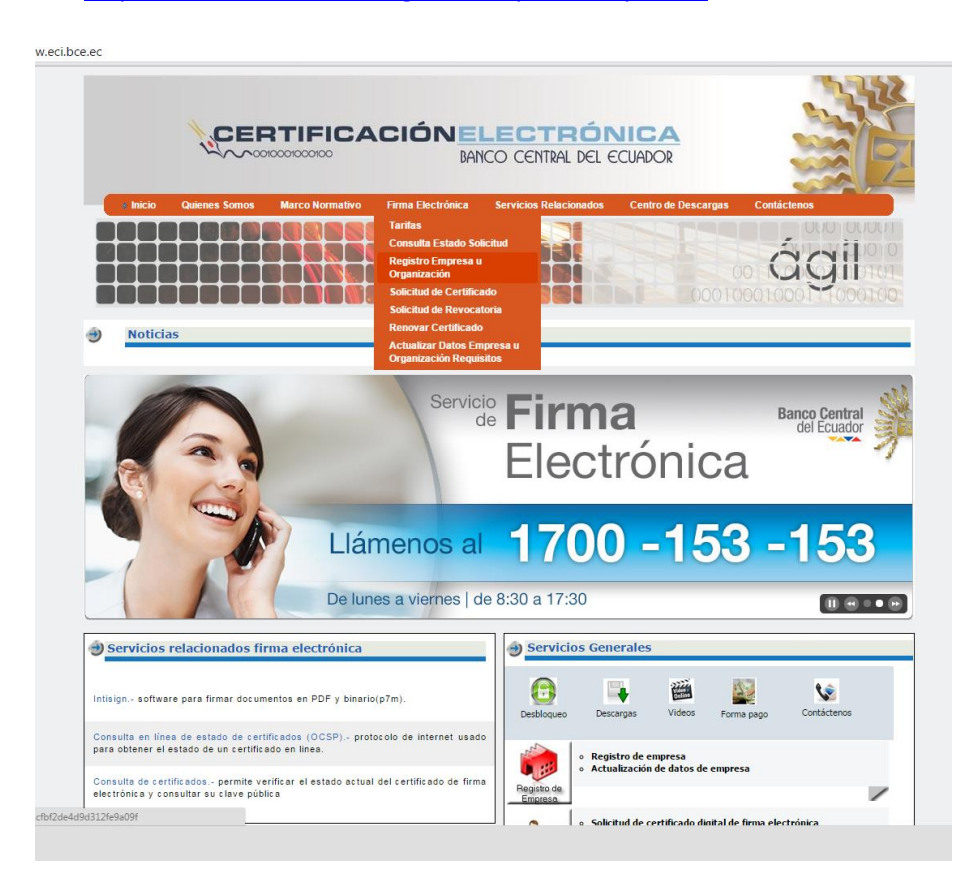

- 3) Debes tener los documentos que te solicitan escaneados en pdf para subirlos durante el registro. Luego seguir los pasos para el registro.
- 4) Solicitar el certificado digital:

https://www.eci.bce.ec/solicitud-de-certificado-requisitos

| https://www.eci.bce.ec/home       |                                   |                                                                                                    |                                                                                                    |                                    |
|-----------------------------------|-----------------------------------|----------------------------------------------------------------------------------------------------|----------------------------------------------------------------------------------------------------|------------------------------------|
|                                   |                                   | CIÓNELE<br>BANCO                                                                                                    | CENTRAL DEL ECUADOR                                                                                                    |                                    |
| encio o<br>Secondaria<br>Moticias | uidenes Sonos Marco Normativo     | Firma Electrónica         Ser           Tarías         -           Consulta Estado Solicitud         -           Registro Empresa u         -           Organización         -           Solicitud de Certificacio-         -           Renovar Certificado         -           Actualizar Idatos Empresa         -           Organización Requisitos         - | vicios Relacionados Centro de Descargas                                                                                                    |                                    |
| Obtenio<br>del Regi               | también en las ofic<br>stro Civil | sinas                                                                                                    | Certificado Digital<br>de <b>Firma Electróni</b><br>En Quito, Ambato, Manta, Gua<br>Tulcán, El Coca, Loja, Esmevala<br>Cvenca, Ibawa, Santo Pomingo<br>Machala, Salinas y Portoviejo. | za<br>yaqvil,<br>as,<br>, Quevedo, |

5) Seleccionar el tipo de persona jurídica o natural, luego dar click en el botón azul Ingresar Formulario de Solicitud:

|                                                                                                    | Device Source Automate and a state of the state of the state                                                          | e.ec/solicitud                                                                                                    | -de-certificado-re                                                                                                    | quisitos                                                                                                    |                                                                                                    |                                                                                                    |                                                                   |                                                                                   |
|----------------------------------------------------------------------------------------------------|----------------------------------------------------------------------------------------------------|----------------------------------------------------------------------------------------------------|----------------------------------------------------------------------------------------------------|----------------------------------------------------------------------------------------------------|----------------------------------------------------------------------------------------------------|----------------------------------------------------------------------------------------------------|-------------------------------------------------------------------|-----------------------------------------------------------------------------------|
| Inicio       Quienes Somos       Marco Normativo       Firms Electrónica       Centro de Descargas       Contáctanos         Solicitud de Certificado de Firma Electrónica       Solicitud de Certificado de Firma Electrónica         Requisitos       Previo a solicitar un certificado digital de firma electrónica, revisar las normativas correspondientes a cada tipo de certificado DPC (Declaración Prácticas de Certificación), EC(Politicas de Certificación), EC(Politicas de Certificación), EC(Politicas de Certificados), madeio de contrato         Antes de iniciar su solicitud, verifique tener sus documentos escaneados en formato PDF, (tanaño menor o igual a 10% y legètes), que requer subir para el registro.         Desona Natural       - Copia de Papeleta de volción actalizada, (exceptuando a personas mayores a sesenta y cinco años, las ecuatorianas y ecuatorianos que habitan en el exterior, los integrantes de las Fuerzas Armadas y Policia National, y las personas con discapacidad)         • Copia de Papeleta de volción e las, guas deleton       • Copia de Papeleta de volción actalizada, (exceptuando a personas mayores a sesenta y cinco años, las ecuatorianos que habitan en el exterior, los integrantes de las Fuerzas Armadas y Policia National, y las personas con discapacidad)         • Copia de la bipate de volción e due, guas de Biblico       • Contrate el formulario de solicitud >>         • Contrate el formulario de solicitud >>       • Contrate el formulario de solicitud >>         • Copia de Papeleta de volción entalizada, (exceptuando a personas mayores a sesenta y cinco años, las ecuatorianos que habitan en el exterior, los integrantes de las entores (entanada) y lopia fandada                                                                                                    | Incid Outletes Somo Marce Normative Firm a Electrónica   Solicitud de Certificación de Firma Electrónica    Autoria de Cartificación de Firma Electrónica Requisitos Previo a solicitar un certificado digital de firma electrónica, revisar las normativas correspondientes a cada tipo de certificado DPC(Declaración or fracticas de Certificación), PC(Politicas de Certificación), PC(Politicas de Politicas de Certificación), PC(Politicas de Certificación), PC(Politicas de Certificación), PC(Politicas de Certifi                                                                                                    |                                                                                                    | h                                                                                                    | 0010001000100                                                                                                    | BAN                                                                                                    | CO CENTRAL DEL E                                                                                    |                                                                   |                                                                                   |
| Solicitud de Certificado de Firma Electrónica  Artes de inicitar un certificado digital de firma electrónica, revisar las <u>normativas</u> correspondientes a cada tipo de certificado <u>DPC(Declaración</u> Prácticas de Certificación), PC(Politicas de Certificados), <u>modelo de contrato</u> Antes de inicitar su solicitud, verifique tener sus documentos escaneados en formato PDF, (tamaño menor o igual a tito y legibios), que requei subir para el registro.  Persona latural  Copia de Cédula o pasaporte a Color  Copia de Cidula o pasaporte a Color  Copia de la última factura de pago de luz, agua o teléfono  Copia de la última factura de pago de luz, agua o teléfono  Copia de la última do las mortes  Copia de la última do las mortes  Copia de la última do personas mayores a sesenta y cinco años, las ecuatorianas y ecuatorianos que habitan en el exterior, los integrantes d  Las Furzas Armadas y Pícia Nacializada, enceptanada a personas mayores a sesenta y cinco años, la                                                                 | Solicitud de Certificado de Firma Electrónica  Requisitos  Requisitos  Requis                                                 | Inicio                                                                                                    | Quienes Somos                                                                                                    | Marco Normativo                                                                                                    | Firma Electrónica                                                                                                    | Servicios Relacionados                                                                              | Centro de Descargas                                               | Contáctenos                                                                       |
| Requisitos  Previo a solicitar un certificado digital de firma electrónica, revisar las <u>normativas</u> correspondientes a cada tipo de certificado <u>PC</u> (Declaración Précios de Certificación), <u>PC</u> (Politicas de Certificados), <u>modelo de contrato</u> Antes de iniciar su solicitud, verifique tener sus documentos escaneados en formato PDF, ( <u>tamaño menor o igual a 146 y legibles</u> ), que requei subir para el registro.  Persona Natural  - Copia de Debula o pasporte a Color - Copia de Papeled de volación actualizada, (exceptuando a personas mayores a sesenta y cinco años, las ecuatorianas y ecuatorianos que habitan en el exterior, los integrantes d las Fuerzas Amadas y Policia Nacional, y las personas con discapacidad) - Copia de la bieta de volación de luz, aqua o Heldono  - Dete de la últar actura de pago de luz, aqua o Heldono - Dete de de volación de luz, aqua o Heldono - Dete de la últario de solicitud >>  Persona Jutidic - Concor el formalario de solicitud >>  Persona Jutidic - Copia de Papeled de volación do parsonas mayores a sesenta y cinco años, las ecuatorianas y ecuatorianos que habitan en el exterior, los integrantes d - Copia de La dua da Landora de Hono - Dete de Subicita Dete de volación de las apertes de Aduana o importadores/exportadores, es obligatorio ingresar su número de RUC en el formulario de solicitud - Concor el formulario de solicitud >>  Persona Jutidic - La empresa dobe estar previamente registrada en el estema - Copia de Cédula o pasaporte a Color - Copia de Papeled de volación ado labora firmado por el Representante Legal - Autoración firmada por el Representante Legal. (En caso de subrogación o delegación, adjuntar el oficio de encargo o delegación) importante: Para el da en que realice el pago - Concor el financia de registrada en el sistema - Para ingresar al formulario de solicitud puere aqui - Decimeres de la registrada en el sistema - Copia de Engresar al formulario de solicitud puere aqui - Decimeres de la contratio de solicitud puere aqui - Decimeres de la contratica de solicitud                                                        | Requires      Requires                                                        |                                                                                                    |                                                                                                    |                                                                                                    | Solicitud de Certific                                                                                                    | ado de Firma Electrónic                                                                             | a                                                                 |                                                                                   |
| Previo a solicitar un certificado digital de firma electrónica, revisar las <u>normativas</u> correspondientes a cada tipo de certificado DPC(Declaración Prácticas de Certificados), <u>modelo de contrato</u> Prácticas de Certificación), PC(Politicas de Certificados), <u>modelo de contrato</u> Antes de iniciar su solicitud, verifique tener sus documentos escaneados en formato PDF, (tamaño menor o igual a 1Mb y legibles), que requel subir para el registro. Persona Natural  Copia de Dédula o pasaporte a Color Copia de Padele de votación actualizada, (exceptuando a personas mayores a sesenta y cinco años, las ecuatorianas y ecuatorianos que habitan en el exterior, los integrantes o las fuerzas Armadas y Policia Nacional, y las personas con discapacidad) Copia de Dédula o pasaporte a Color Copia de Padela de votación actualizada, (exceptuando a personas mayores a sesenta y cinco años, las ecuatorianas y ecuatorianos que habitan en el exterior, los integrantes o las fuerzas Armadas y Policia Nacional, y las personas con discapacidad) Copia de Dédula o pasaporte a Color Comore el numero de RUC de la emptesa Copia de Dedula consumitativa de solicitud >> Persona Jurídica La empresa debe estar previamente registrada en el sistema Copia de Cedula co pasaporte a Color Copia de Padele da votación actualizada, (exceptuando a personas mayores a sesenta y cinco años, las ecuatorianas y ecuatorianos que habitan en el exterior, los integrantes d las Fuerzas Armadas y Policia Nacional, y las personas con discapacidad) Copia de Induero de RUC de la emptesa Copia de Cedula co basaporte a Color Copia de Padele da votación actualizada, (exceptuando a personas mayores a sesenta y cinco años, las ecuatorianas y ecuatorianos que habitan en el exterior, los integrantes d las Fuerzas Armadas y Policia Nacional, y las personas con discapacidad) Copia de Induero de RUC de la mentesa Copia de Induero de RUC de la instatución Para ingresar al formulario de subicitud pulse equi <u>Enteres de Comerenta inde</u> de Subicitud ado per Representante Legal Concore en I                                                          | Perior a solicitar un certificado digital de firma electrónica, revisar las normativas correspondientes a cada tipo de certificado DPC (Declaración de reteitación p. EC (Politicas de Certificados), modelo de contrato  Antes de iniciar su solicitud, verifique tener sus documentos escaneados en formato PDF, (tanaño menor o igual a 1Mb y legities), que requerir subir para el registro.  Extende Aduato de Certificado el contrato  Policia Aduato de Certificado el contrato  Copida de Padeida de votación actualizada, (exceptuando a personas mayores a sesenta y cinco años, las ecuatorianas y ecuatorianos que habitan en el exterior, los integrantes de las Fuerzas Amadas y Policia Nacional, y las personas con discagacidad)  Copida de Padeida de votación el computationa de luz, aqua de teleson  Copida de Padeida de votación de solicitud >>  Extende a formulario de solicitud >>  Extende a formulario de solicitud >>  Extende a formulario de solicitud >>  Extende de Centeres Ce Copida de Padeida de luz, aqua de teleson  Copida de Padeida de luz, aqua de teleson  Copida de Padeida de luz, aqua de teleson  Copida de Padeida de luz, aqua de teleson  Copida de Padeida de luz, aqua de teleson  Copida de Padeida de luz, aqua de teleson  Copida de Padeida de luz, aqua de teleson  Copida de Padeida de las agua de las agua de las agua  Extended de Encreas Ce  Copida de Padeida de las agua de las de las desagacidad)  Copida de Padeida de las las filmade de las desagacidad)  Copida de Padeida de las las filmade de las esteres Ce  Copida de Padeida de las las filmade de las esteres Ce  Copida de Padeida de las las de las desagacidad)  Copida de Caduta o babord filmado de solicitud pulse agu  Extended de Corea estor previamente registrada en el sistem  Copida de Caduta de las las de las desagacidad)  Copida de Caduta o associa de las agua de las suborgación adductar el otecia de cacargo o delegación) Importante: Para el dia en que realice el pago,  Extended de Corea estor previamente registrada en el sistema  Copida de Caduta de las regi                                                 | A Requisitor                                                                                                    | 3                                                                                                    |                                                                                                    |                                                                                                    |                                                                                                    |                                                                   |                                                                                   |
| Antes de iniciar su solicitud, verifique tener sus documentos escaneados en formato PDF, (tamaño menor o igual a 1480 y legibles), que requei<br>subir par a l registro.<br>Persona Natural<br>- Copia de Cévila o pasqonte a Color<br>- Copia de Cévila o pasqonte a Color<br>- Copia de Cévila o pasqonte a Color<br>- Copia de Lavina, y las personas con discapacidad)<br>- Copia de la última factura de pago de luz, agua o teléfono<br>- Copia de la última factura de pago de luz, agua o teléfono<br>- Copia de la última factura de pago de luz, agua o teléfono<br>- Copia de la última factura de pago de luz, agua o teléfono<br>- Copia de la última factura de pago de luz, agua o teléfono<br>- Copia de la última factura de pago de luz, agua o teléfono<br>- Copia de la última factura de pago de luz, agua o teléfono<br>- Copia de la última factura de pago de luz, agua o teléfono<br>- Copia de la última factura de pago de luz, agua o teléfono<br>- Copia de la última factura de pago de luz, agua o teléfono<br>- Copia de la última factura de pago de luz, agua o teléfono<br>- Copia de la última factura de pago de luz, agua o teléfono<br>- Copia de la última de solicitud >><br>- Persona Jurídica<br>- La empresa de estar previamente registrada en el istema<br>- Copia de Cévila o pasqonte a Color<br>- Copia de la formitariento o certificado Jaboral fittamado por el Representante Legal<br>- Autorización fitmada por el Representante Legal<br>- Copia de Industración de formitario de solicitud >><br>- Para ingrezar al formulario de solicitud pute aquí<br>- Matorización fitmada por el Representante Legal<br>- Copia de Industración de solicitud >><br>- Para ingrezar al formulario de solicitud pute aquí<br>- Para ingrezar al formulario de solicitud pute aquí<br>- Copia de Industración de solicitud >><br>- Copia de Industración de solicitud >><br>- Copia de Industración de solicitud >><br>- Copia de Industración de solicitud >><br>- Copia de Industración de solicitud >><br>- Copia de Industración de solicitud >><br>- Copia de Industración de solicitud apago de solicitud pute aquí<br>- Copia de Industración de solicitu | the de iniciar su solicitud, verifique tener sus documentos escaneados en formato PDF, (tamán menor o igual a 1Mb y legibles), que requerir<br>subir para a legistro.<br>Copia de dula o pasporte a Color<br>Copia de dula o pasporte a Color<br>Copia de dula o pasporte a Color<br>Copia de dula o pasporte a Color<br>Copia de dula o pasporte a Color<br>Copia de la última factura de pago de luz, agua o teléfono<br>Copia de dula dula pasporte a Color<br>Copia de dula dula dula dula dula de adjutata de pago de luz, agua o teléfono<br>Copia de dula dula dula dula de adjutata de pago de luz, agua o teléfono<br>Copia de la última factura de pago de luz, agua o teléfono<br>Copia de la última factura de pago de luz, agua o teléfono<br>Copia de Dadues de solicitud<br>Copia de la última tactura de pago de luz, agua o teléfono<br>Concore el número de RUC de la empresa<br>Concore el número de RUC de la empresa<br>Copia de Cadula o passporte a Color<br>Copia de Cadula o passporte a Color<br>Copia de Cadula o passporte a Color<br>Copia de Cadula o pasporte a Color<br>Copia de Cadula o pasporte a Color<br>Copia de Cadula pasporte a Color<br>Comporte Antomaneto de RUC de la empresa<br>Concore el númere de RUC de la empresa<br>Concore el númere de RUC de la empresa<br>Concore el númere de RUC de la empresa<br>Concore el númere de RUC de la empresa<br>Concore el númere de RUC de la empresa<br>Concore el númere | Previo a soli<br>Prácticas de                                                                                              | citar un certificad<br>Certificación), <u>PC</u>                                                                                                    | o digital de firma ele<br>(Políticas de Certific                                                                                                    | ectrónica, revisar las<br>ados), <u>modelo de co</u>                                                                               | <u>normativas</u> correspond<br><u>ntrato</u>                                                       | ientes a cada tipo de (                                           | certificado <u>DPC(</u> Declaración d                                             |
| Persona Natural  Copia de Cédula o pasporte a Coir  Copia de Pageleta de volación actualizada, (exceptuando a personas mayores a sesenta y cinco años, las ecuatorianos y ecuatorianos que habitan en el exterior, los integrantes o  Copia de Degula de volación actualizada, (exceptuando a personas mayores a sesenta y cinco años, las ecuatorianos y ecuatorianos que habitan en el exterior, los integrantes o  Copia de Degula de volación actualizada, (exceptuando a personas con discapacidad)  Copia de Pageleta de volación actualizada, (exceptuando a personas mayores a sesenta y cinco años, las ecuatorianos que habitan en el exterior, los integrantes d  La empresa debe estar previamente registrada en el sistema  Copia de Cédula o pasporte a Coir  Copia de Cabela de Valción actualizada, (exceptuando a personas mayores a sesenta y cinco años, las ecuatorianos que habitan en el exterior, los integrantes d  La entrese o a formulario de solicitud personas con discapacidad)  Copia de Cabela de Valción actualizada, (exceptuando a personas mayores a sesenta y cinco años, las ecuatorianos que habitan en el exterior, los integrantes d  La entrese o a formulario de solicitud personas con discapacidad)  Copia de Cabela de Valción actualizada, (exceptuando a personas mayores a sesenta y cinco años, las ecuatorianos que habitan en el exterior, los integrantes d  La entrese o a formulario de solicitud personas con discapacidad)  Copia de Cabela de Valción actualizada, (exceptuando a personas con discapacidad)  Para ingresar al formulario de solicitud pulse aqui  Para ingresar al formulario de solicitud pulse aqui  Para ingresar al formulario de solicitud pulse aqui  Para ingresar al formulario de solicitud pulse aqui  Para ingresar al formulario de solicitud pulse aqui  Para ingresar al formulario de solicitud pulse aqui  Para ingresar al formulario de solicitud pulse aqui  Para ingresar al formulario de solicitud pulse aqui  Para ingresar al formulario de solicitud pulse aqui  Para ingresar al formulario de solicitud pulse aqui  Para                                                                              | bersona Natural  Copia de Páguela de volación actualizada, (exceptuando a personas mayores a sesenta y cinco años, las ecuatorianos y ecuatorianos que habitan en el exterior, los integrantes de la última factura de pago de luz, agua o teléfono  Copia de Páguela de volación actualizada, (exceptuando a personas mayores a sesenta y cinco años, las ecuatorianos que habitan en el exterior, los integrantes de la última factura de pago de luz, agua o teléfono  Copia de Páguela de volación actualizada e pago de luz, agua o teléfono  Copia de Calutario de solicitud >>  Exercan Annaeta y Policia Nacional, y las personas con discapacidad)  Las empresa debe estar previamente registrada en el sistema Copia de Calutario a colori  Copia de Calutario a colori  Copia de Calutario de solicitud >>  Exercan Aurdida  Las empresa debe estar previamente registrada en el sistema Copia de Calutario a colori  Copia de Calutario a colori  Copia de Calutario de solicitud >>  Exercan Aurdida  Las empresa debe estar previamente registrada en el sistema Copia de Calutario a pasopria e Colori  Copia de Calutario de solicitud >>  Exercan Aurdida  Las empresa debe estar previamente registrada en el sistema Copia de Calutario de solicitud >>  Exercanadas y Policia Nacional, y las personas con discapacidad)  Copia de Calutario de solicitud >>  Exercanadas y Policia Nacional, y las personas con discapacidad)  Copia de Calutario de solicitud >>  Exercanadas y Policia Nacional, y las personas con discapacidad)  Copia de Calutario de solicitud >>  Exercanadas y Policia Nacional, y las personas con discapacidad)  Copia de Calutario de solicitud >>  Exercanadas y Policia Nacional, y las personas con discapacidad)  Copia de Calutario de solicitud >>  Exercanadas y Policia Nacional, y las personas con discapacidad)  Copia de Calutario de solicitud >>  Exercanadas y Policia Nacional, y las personas con discapacidad)  Las empresa de be estar previamente registrada en el sistema Copia de Calutario de solicitud >>  Exercanación de Empresa sector a conterior                                                 | Antes de in<br>subir para e                                                                                                | iciar su solicitud<br>I registro.                                                                                                    | , verifique tener su                                                                                                    | us documentos esc                                                                                                    | aneados en formato F                                                                                | PDF, (tamaño menor o igua                                         | il a 1Mb y legibles), que requerin                                                |
| <ul> <li>Copia de Cédula o pasaporte a Color Copia de Capelita de volación actualizada (exceptuando a personas mayores a sesenta y cinco años, las ecuatorianas y ecuatorianos que habitan en el exterior, los integrantes de  </li> <li>Copia de Lapelita de volación actualizada (exceptuando a personas mayores a sesenta y cinco años, las ecuatorianas y ecuatorianos que habitan en el exterior, los integrantes de  Persona Jurídica  La empresa debe estar previamente registrada en el sistema  Servena Jurídica  La empresa debe estar previamente registrada en el esterior, los integrantes de  Copia de Capelita de volación actualizada (exceptuando a personas mayores a sesenta y cinco años, las ecuatorianos que habitan en el exterior, los integrantes de  La empresa debe estar previamente registrada en el sistema  Servena Jurídica  La empresa debe estar previamente registrada en el sistema  Servena Jurídica  La empresa debe estar previamente registrada (exceptuando a personas mayores a sesenta y cinco años, las ecuatorianos que habitan en el exterior, los integrantes de  La empresa debe estar previamente registrada (exceptuando a personas mayores a sesenta y cinco años, las ecuatorianos y ecuatorianos que habitan en el exterior, los integrantes de  Las fuerzes a formulario de solicitud secundo: La empresa debe estar previamente registrada (exceptuando a personas con discapacidad) Para ingresar al formulario de solicitud pulse aqui  Para ingresar al formulario de solicitud pulse aqui  Para ingresar al formulario de solicitud pulse aqui  Para ingresar al formulario de solicitud pulse aqui  Para ingresar al formulario de solicitud pulse aqui  Para ingresar al formulario de solicitud pulse aqui  Para ingresar al formulario de solicitud pulse aqui  Para ingresar al formulario de solicitud pulse aqui  Para ingresar al formulario de solicitud pulse aqui  Para ingresa</li></ul>                                                                                                    | <ul> <li>Copia de Cédula o pasaporte a Color</li> <li>Copia de Cédula o pasaporte a Color</li> <li>Copia de Papeleia de voición a traclisada, (exceptuando a personas mayores a sesenta y cinco años, las ecuatorianas y ecuatorianos que habitan en el exterior, los integrantes de las futuras Armadas y Policia Nacional, y las personas con discapacidad)</li> <li>Copia de la última factura de pago de luz, agua o teléfono</li> <li>Copia de Papeleia de voición a de solicitud &gt;&gt;</li> <li>Ecuandardia o pasaporte a Color</li> <li>La empresa debe estar previamente registrada en el sistema estenta y cinco años, las ecuatorianas y ecuatorianos que habitan en el exterior, los integrantes de las futuras Armadas y Policia Nacional, y las personas con discapacidad)</li> <li>Copia de Cabula o pasaporte a Color</li> <li>La empresa debe estar previamente registrada en el sistema estenta y cinco años, las ecuatorianas y ecuatorianos que habitan en el exterior, los integrantes de las Fuerzas Armadas y Policia Nacional, y las personas con discapacidad)</li> <li>Copia de Cabula o pasaporte a Color</li> <li>Copia de Cabula o catalizada, (exceptuando a personas mayores a sesenta y cinco años, las ecuatorianas y ecuatorianos que habitan en el exterior, los integrantes de las Fuerzas Armadas y Policia Nacional, y las personas con discapacidad)</li> <li>Copia de Cabula posaporte a color</li> <li>Copia de Cabular do as fuerzas artema da personas con discapacidad)</li> <li>Copia de Cabular de solicitud &gt;&gt;</li> <li>Para ingresar al formulario de solicitud pulse aqui</li> <li>Macionario fumero de FUC de la institución</li> <li>Para ingresar al formulario de solicitud pulse aqui</li> <li>Macionario Pública o pasaporte a Color</li> <li>Copia de Cabular da solicitud a personas con discapacidad)</li> <li>Copia de Cabular da solicitud a personas con discapacidad)</li> <li>Para ingresar al formulario de solicitud pulse aqui</li> <li>Macionario fumero de FUC de la institución</li> <li>Para ingresar al formulario de solicitud a pulse regiserita de con a</li></ul>                          | Persona Natura                                                                                                    | al                                                                                                    |                                                                                                    |                                                                                                    |                                                                                                    |                                                                   |                                                                                   |
| Contract of the solution of the solution                                                                                    | E COMPARAS - Para Agentes de Aduana o importadores/exportadores, es obligatorio ingresar su número de RUC en el formulario de solicitud     Concer el número de RUC de la empresa     Concer el número de RUC de la empresa     Concer el número de RUC de la ensentant Legal.     Autorización firmada por el Representante Legal.     Autorización firmada por el Representante Legal.     Concer el número de RUC de la instanción     Para ingresar al formulario de solicitud pulse aqui     Para ingresar al formulario de solicitud pulse aqui     Para ingresar al formulario de solicitud pulse aqui     Para ingresar al formulario de solicitud pulse aqui     Para ingresar al formulario de solicitud pulse aqui     Para ingresar al formulario de solicitud pulse aqui     Para ingresar al formulario de solicitud pulse aqui     Para ingresar al formulario de solicitud pulse aqui     Para ingresar al formulario de solicitud pulse aqui     Para ingresar al formulario de solicitud pulse aqui     Para ingresar al formulario de solicitud pulse aqui     Para ingresar al formulario de solicitud pulse aqui     Para ingresar al formulario de solicitud pulse aqui     Para ingresar al formulario de solicitud pulse aqui     Para ingresar al formulario de so                                                     | Copia de Co<br>Copia de Pa<br>las Fuerzas<br>Copia de la                                                                   | édula o pasaporte a Co<br>apeleta de votación act<br>Armadas y Policía Nao<br>última factura de pago                                                                                                    | olor<br>tualizada, (exceptuando a<br>cional, y las personas con<br>de luz, agua o teléfono                                                                                        | a personas mayores a sese<br>discapacidad)                                                                                         | enta y cinco años, las ecuatoria                                                                    | anas y ecuatorianos que hab                                       | vitan en el exterior, los integrantes de                                          |
| Conja de Celui o pasporte a color     Conja de Celui o pasporte a color     Conja de Celui o casporte a color     Conja de Celui o casporte a color     Conja de Celui o casporte a color     Conja de Celui o casporte a color     Conja de Celui o casporte a color     Conja de Celui o casporte a color     Conja de Celui o casporte a color     Conja de Celui o casporte a color     Conja de Celui o casporte a color     Conja de Celui de anortaria de solicitud pulse aqui     Extendito de solicitud pulse aqui     Extendito de Engresa a lormulario de solicitud pulse aqui     Conja de Celui o pasporte a color     Conja de Celui o pasporte a color     Conja de Celui o paspor                                                                                   | <b>X</b> Ingreso a formulario de solicitud >> <b>X</b> A moreso a formulario de solicitud >> <b>X</b> Segund Jurídica                  La empresa debe estar previamente registrada en el sistema             Copia de Cabulio da pasagone a Color                  Copia de Cabulio a pasagone a Color                  Copia de Cabulio da pasagone a Color                  Copia de Cabulio a pasagone a Color                  Copia de Cabulio a pasagone a Color                  Copia de Cabulio a pasagone a Color                       Copia de Cabulio da pasagone a Color                 Copia de Cabulio da pasagone a Color                 Copia de Cabulio da pasagone a Color                 Copia de Cabulio da contalizzada, (exceptuando a personas mayores a sesenta y cinco años, las ecuatorianas y ecuatorianos que habitan en el exterior, los integrantes de                 Autorización finada por la Persensentante Legal                 Autorización finada por la Persensentare Legal                 Para ingresar al formulario de solicitud pulse aqui                 Mechano de Cabulio a pasagone a discongona con discogona a mayores a sesenta                                                                                                    | • 🕕 E0                                                                                                    | CUAPASS - Para Agente                                                                                                    | s de Aduana o importado                                                                                                    | res/exportadores, es obliga                                                                                                    | torio ingresar su número de RU                                                                      | C en el formulario de solicitu                                    | d                                                                                 |
| La empresa debe estar previamente registrada en el sistema     Conductor el número de RUC de la mortalarito de solicitud pulse aqui     Conductor el número de RUC de la mortalarito de solicitud pulse aqui     Conductor el número de RUC de la mortalarito de solicitud pulse aqui     Conductor el número de RUC de la mortalarito de solicitud pulse aqui     Conductor el número de RUC de la mortalarito de solicitud pulse aqui     Conductor el número de RUC de la mortalarito de solicitud pulse aqui     Conductor el número de RUC de la mortalarito de solicitud pulse aqui     Conductor el número de RUC de la mortalarito de solicitud pulse aqui     Conductor el número de RUC de la mortalarito de solicitud pulse aqui     Conductor el número de RUC de la mortalarito de solicitud pulse aqui     Conductor el número de RUC de la mortalarito de solicitud pulse aqui     Conductor el número de RUC de la mortalarito de solicitud a personas mayores a sesenta y cinco años, las ecuatorianos que habitan en el exterior, los integrantes de     Sector de solicitud pulse aqui     Conductor el número de RUC de la mortalarito de solicitud pulse aqui     Conductor el número de RUC de la mortalarito de solicitud pulse aqui     Conductor el número de RUC de la mortalarito de solicitud pulse aqui     Conductor el número de RUC de la mortalarito de solicitud pulse aqui     Conductor el número de RUC de la mortalarito de solicitud personas mayores a sesenta y cinco años, las ecuatorianos que habitan en el exterior, los integrantes d     las Fuerzas Amdas y Policia (Censores according accidar)     Conductor el número de RUC de la mortalarito de recursos humanos     Autorización fundado personas con discasolicidon     Conductor el número de recentrale (Censores accidar)     Conductor el número de recursos numanos     Autorización en formada personal con despación, adjuntar el oficio de encargo o delegación, limportante: Para el dia en que realice el page     tare esta autorización en formado impreso     ever Modeto de Oles os                                                                                                    | Le empresa debe estar previamente registrada en el sistema     Concer el número de RUC de la montesa     Concer el número de RUC de la montesa de solicitud pulse equi     Concer el número de RUC de la institución     Concer el número de RUC de la institución     Concer el número de RUC de la instit                                                     | Persona Jurídio                                                                                                    | eso a formulario d<br><u>ca</u>                                                                                                    | e solicitud >>                                                                                                    |                                                                                                    |                                                                                                    |                                                                   |                                                                                   |
| traer esta autorización en formato impreso se Ver Modelo de Ofice se                                                                                                    | ter esta autorización en formati impreso                                                                                                    | La empresa     Conocer el     Copia de Ci     Copia de Palas Fuerzas     Copia del n     Autorización                      | a debe estar previamen<br>número de RUC de la<br>édula o pasaporte a Co<br>apeleta de votación act<br>Armadas y Policía Nao<br>ombramiento o certifica<br>n firmada por el Repres                        | te registrada en el sistem<br>empresa<br>olor<br>walizada, (exceptuando a<br>cional, y las personas con<br>ado laboral firmado por el<br>sentante Legal. (En caso d               | a sesso<br>a personas mayores a sesso<br>discapacidad)<br>Representante Legal<br>de subrogación o delegaci                         | Empresa >><br>enta y cinco años, las ecuatoria<br>ón, adjuntar el oficio de encar;                  | anas y ecuatorianos que hat<br>go o delegación) Importante        | itan en el exterior, los integrantes de<br>e: Para el día en que realice el pago, |
| Para ingresar al formulario de solicitat da >>     Para ingresar al formulario de solicitat pulse aquí     Para ingresar al formulario de solicitad pulse aquí     Para ingresar al formulario de solicitad pulse aquí     Para ingresar al formulario de solicitad pulse aquí     Concer el número de RUC de la institución     Copia de Cédula o pasaporte a color     Copia de Cédula o pasaporte a color     Copia de Cédula o pasaporte a color     Copia de Cédula o pasaporte a color     Copia de Cédula o pasaporte a color     Copia de Cédula o pasaporte a color     Copia de Cédula o pasaporte a color     Copia de Cédula o pasaporte a color     Copia de Cédula o pasaporte a color     Copia de Cédula posaporte a color     Copia de Cédula posaporte a color     Copia de Cédula posaporte a color     Copia de Institución     Copia de Cédula posaporte a color     Copia de Cédula posaporte a color     Copia de Institutation     Copia de Cédula posaporte a color     Copia de Cédula posaporte a color     Copia de Cédula posaporte a color     Copia de Cédula posaporte a color     Copia de Cédula posaporte a color     Copia de Cédula posaporte a color     Copia de Cédula posaporte a color     Copia de Cédula posaporte a color     Copia de Cédula posaporte a color     Copia de Cédula posaporte a color     Copia de Cédula posaporte a color     Copia de Cédula                                                                                    | Para ingressa al formulario de solicitud pulse aqui      Para ingressa al formulario de solicitud pulse aqui      incicnario Público      La empresa debe estar previamente registrada en el sistema     Concer el número de RUC de la institución     Copia de Cabula o pasaporte a Color      Copia de Papeleta de votación actualizada, (exceptuando a personas mayores a sesenta y cinco años, las ecuatorianas y ecuatorianos que habitan en el exterior, los integrantes de     las Fuerzas Amadas y Polici Rucional, (exceptuando a personas mayores a sesenta y cinco años, las ecuatorianas y ecuatorianos que habitan en el exterior, los integrantes de     las Fuerzas Amadas y Polici Rucional, (exceptuando a personas mayores a desenta y cinco años, las ecuatorianas y ecuatorianos que habitan en el exterior, los integrantes de     las Fuerzas Amadas y Polici Rucional, (exceptuando a personas mayores a utorización de personal o certificado de recursos humanos     Autorización inmada por el Representante Legal. (En caso de subrogación o delegación, adjuntar el oficio de encargo o delegación) Importante: Para el día en que realice el pago,     traer esta autorización en formato impreso         Sever Models de Olicito Secretoros RestervaDOS BANCO CENTRAL DEL ECUADOR                                                                                                    | traer esta a                                                                                                    | utorización en formato                                                                                                    | impreso                                                                                                    | << Ver Modek                                                                                                    | o de Oficio ≫                                                                                       |                                                                   |                                                                                   |
| Para ingresar al formulano de solicitud puíse aqui Para ingresar al formulano de solicitud puíse aqui La empresa debe estar previamente registrada en el sistema La empresa debe estar previamente registrada en el sistema Conocer el número de RUC de la institución Copia de Cedudia o pasporte a Color Copia de Cedudia o pasporte a Color Copia de Papeleta de votación actualizada, (exceptuando a personas mayores a sesenta y cinco años, las ecuatorianos y ecuatorianos que habitan en el exterior, los integrantes d las Fuerzas Amadas y Policia Adacional, y las personas con discapacidad) Copia de Inombramiento o acción de personal o certificado de recursos humanos Autorización firmada por el Representante Legal. (En caso de subrogación, adjuntar el oficio de encargo o delegación) Importante: Para el dia en que realice el pago tare esta autorización en formato impreso Cel Ver Modeb de Oficio Se                                                                                                    | Para ingresar al formulano de solicitud pulse aqui      mucinando Público      La empresa debe estar previamente registrada en el sistema     Concer el número de RUC de la institución     Copia de Cédula o pasaporte a Color     Copia de Papeleta de volación actualizada, (exceptuando a personas mayores a sesenta y cinco años, las ecuatorianas y ecuatorianos que habitan en el exterior, los integrantes de     las Fuerzas Antandas y Polici Rucional, y las personas con discapacidad)     Copia de Hombramiento o acción de personal o certificado de recursos humanos     Autorización finanda por lei Representante Legal. (En caso de subrogación a delegación, adjuntar el oficio de encargo o delegación) importante: Para el día en que realice el pago,     traer esta autorización en formato impreso     Copios de Cábrico de solicitud >>                                                                                                    | WA << Ingre                                                                                                    | eso a formulario d                                                                                                    | e solicitud >>                                                                                                    |                                                                                                    |                                                                                                    |                                                                   |                                                                                   |
| La empresa debe estar previamente registrada en el sistema     Concer el número de RUC de la institución     Copia de Cédula o pasaporte a Color     Copia de Cédula o pasaporte a Color     Copia de Cédula o pasaporte a devinación a cualizada (exceptuando a personas máyores a sesenta y cinco años, las ecuatorianos y ecuatorianos que habitan en el exterior, los integrantes d     las Fuerzas Anadas y Dolici a Acional y las personas con discapacidad)     Copia de Institución     Copia de Cédula o pasaporte a Acionary     Serversonas con discapacidad)     Copia de Institución     Copia de Cédula posaporte a Acionary     Serversonas con discapacidad)     Copia de Institución     Copia de Cédula posaporte a Acionary Jas personas con discapacidad)     Copia de Institución     Copia de Institución     Copia de Cédula posaporte a Acionary Jas personas con discapacidad)     Copia de Institución     Copia de Cédula posaporte a Acionary Jas personas con discapacidad)     Copia de Institución     Copia de Cédula posaporte a Acionary Jas personas con discapacidad)     Copia de Institución     Copia de Cédula posaporte a Securatorianos     Copia de Cédula posaporte a Acionary Jas personas con discapacidad)     Copia de Institución     Copia de Cédula     Copia de Cédula     Copia de Institución     Copia de Cédula     Copia de Institución     Copia de Cédula     Copia de Institución     Copia de Institución                                                                                     | La empresa debe estar previamente registrada en el sistema     Concer el número de RUC de la institución     Copia de Céului o pasaporte a Color     Copia de Céului o pasaporte a Color     Copia de Papeleta de votación actualizada, (exceptuando a personas mayores a sesenta y cinco años, las ecuatorianas y ecuatorianos que habitan en el exterior, los integrantes de las Fuerzas Antadas y Polici Nacional, y las personas con discosocidad)     Copia de Céulum do a ciclo de personas con discosocidad)     Copia de Inombramiento o acción de personas con discosocidad)     Copia de Inombramiento a ciclo de personas con discosocidad     Copia de Inombramiento a ciclo de personas con discosocidad)     Copia de Inombramiento a ciclo de personas con discosociano de legación, adjuntar el oficio de encargo o delegación) importante: Para el día en que realice el pago,     traer esta autorización en formato impreso     Copia de Céulum de solicitud     Copia de Céulum de solicitud                                                                                                    | Funcionario Pú                                                                                                    | blico                                                                                                    | Para ingresar al fon                                                                                                    | mulario de solicitud pulse a                                                                                                    | iqui                                                                                                |                                                                   |                                                                                   |
|                                                                                                    | TODOS LOS DERECHOS RESERVADOS BANCO CENTRAL DEL ECUADOR                                                                                                    | La empresa     Conocer el     Copia de C     Copia de P     las Fuerzas     Copia del n     Autorización     traer esta ai | i debe estar previamen<br>número de RUC de la<br>édula o pasaporte a Co<br>apeleta de votación act<br>Armadas y Policía Nao<br>ombramiento o acción<br>n firmada por el Repres<br>utorización en formato | te registrada en el sistem<br>institución<br>olor<br>ualizada, (exceptuando a<br>cional, y las personas con<br>de personal o certificado<br>sentante Legal. (En caso d<br>impreso | a << Registro de<br>spersonas mayores a sese<br>discapacidad)<br>de recursos humanos<br>de subrogación o delegaci<br><< Ver Model: | Encrese >><br>enta y cinco años, las ecuatoria<br>ón, adjuntar el oficio de encan<br>o de Oficio >> | anas y ecuatorianos que hat<br>go o delegación) <b>Importante</b> | itan en el exterior, los integrantes de<br>1: Para el día en que realice el pago, |
|                                                                                                    | TODOS LOS DERECHOS RESERVADOS BANCO CENTRAL DEL ECUADOR                                                                                                    |                                                                                                    | eso a formulario d                                                                                                    | e soricitua >>                                                                                                    |                                                                                                    |                                                                                                    |                                                                   |                                                                                   |

## 6) MUY IMPORTANTE: DEBE SELECCIONAR CADA VEZ QUE SE LO PIDAN EL TIPO ARCHIVO PARA SU CERTIFICADO:

s://www.eci.bce.ec/web/guest/solicitud-de-certificado

|                |                        |                     |            |                                       |                     |                |                | 2 mart  |
|----------------|------------------------|---------------------|------------|---------------------------------------|---------------------|----------------|----------------|---------|
| Inicio         | Quienes Somo           | os Marco N          | ormativo   | <ul> <li>Firma Electrónica</li> </ul> | Servicios Relaciona | ados Centro de | Descargas Cont | actenos |
| Solicitud Form | lario                  |                     |            |                                       |                     |                |                |         |
| Datos de la    | Solicitud              |                     |            |                                       |                     |                |                |         |
| Selectione e   | ltino de certificado : | nara su solicitud   |            |                                       |                     |                |                |         |
| Deres of the   | haral •                | Hare an analysis    |            |                                       |                     |                |                |         |
| Celessing of   |                        |                     |            |                                       |                     |                |                |         |
| Seleccione e   | tipo de comenedor      | para su certificado |            |                                       |                     |                |                |         |
| Archivo        |                        |                     | 2004       |                                       |                     |                |                |         |
| Selectioners   | rciudad y oficina de   | entrega de su cen   | uficado.   |                                       |                     |                |                |         |
| Seleccione     | • S                    | eleccione 🔻         | Seleccione |                                       |                     |                |                |         |
| 817            | ER MAN AND             |                     |            |                                       |                     |                |                |         |
| Seleccione s   | u Tipo de Identificac  | ion                 |            |                                       |                     |                |                |         |
| Cédula         | •                      |                     |            |                                       |                     |                |                |         |
|                | - 0.1.00×              |                     |            |                                       |                     |                |                |         |
| Ingrese su c   | edula                  |                     |            |                                       |                     |                |                |         |

- 7) Debe especificar la oficina del Banco Central donde retirará su certificado y luego dirigirse a esa oficina con un CD en blanco y el dinero para pagar el certificado.
- 8) Una vez que haya cancelado le solicitarán el CD y una clave, en el CD le grabarán el certificado que luego debe ingresarlo en el sistema de Facturación Electrónica junto con la clave que haya registrado, por favor no perder ninguna de las dos cosas el CD y la clave.